# 2022 届毕业生网络签约学生操作指南

#### 一、PC 端签约操作

第1步: 创建新签约

登录学校就业网(http://jy.hnjmxy.cn/)学生端后台, 创建【新签约】,填写信息后,就业类别选择【签就业协议 形式就业】,点击【协议书打印签约】或者【已签协议书备 案】进行签约。

|                      |                                   | 不為後常此                                      | <u>t. 2 R</u>                        |                     |
|----------------------|-----------------------------------|--------------------------------------------|--------------------------------------|---------------------|
|                      | ₽<br>₽<br>₽<br>₽<br>₽             | B 用人单位EMPLOYER 發來   注册                     | 管理后台INSIDER                          | 登录                  |
|                      | 新闻资讯                              | <b>夏多&gt;&gt;</b>                          | * * * *                              |                     |
| * 城乡生源               | 「城镇」                              |                                            | * 家庭地址 河南省                           | ▼ 郑州市               |
| * 家庭详细地址             | 郑州市中原区                            |                                            | * 家庭电话 12345678900                   |                     |
| * 考生号                | 12345678910                       | Sector Managements                         | × <sup>t</sup> 15638230692           |                     |
| * 电子邮箱               | 527649762@qq.com                  | 请选择签约方式                                    | 527649762                            |                     |
| * 毕业去向               | 派遣                                |                                            | 』 就业地报到                              | ~                   |
| 档案到签约单的,请选择"。<br>原籍" | PUUR公司甲位所任地人才中代<br>派遣":档案回原籍的,请选择 | 协议书打印签约 已签协议书备案                            | 前达洋。就业地报到";利<br>到";档案到人事代理人<br>)地报到" | 11美四原蜡的,<br>√才中心的,请 |
| * 就业类别               | 签就业协议形式就业                         | "本人独立完成,线上"本人独立完成,需上<br>生成就业协议书并上传传纸质协议书解片 |                                      |                     |
|                      |                                   |                                            |                                      |                     |
| * 学生档案接收单位           | 郑州市人社局                            | * 档案                                       | 影接收单位地址                              | • •                 |
| * 档案接收单位详细地址         | 请填写学生档案接收详细地                      |                                            |                                      |                     |
|                      |                                   |                                            |                                      |                     |

#### 第2步:下载就业协议书

完善个人信息以及签约企业信息,点击生成下载就业协

议书。

|        |   | ▲ 子王档案接收单位   | 123          | * 相关按权单位地址 问      | 「「「「「「「」」「「「」」「「」」「「」」「「」」「「」」」 | 原区 *  |  |
|--------|---|--------------|--------------|-------------------|---------------------------------|-------|--|
| 首页     |   | * 档案接收单位详细地址 | 123          |                   |                                 |       |  |
| ,找工作   | > |              |              |                   |                                 |       |  |
| 消息中心   | > | * 单位性质       | 其他 >         | * 就业状况            | 就业                              | ~     |  |
| • 个人中心 | ~ | * 单位名称       |              | * 单位组织机构代码(工商注册号) | 请填写9/15/18位码                    |       |  |
| / 签约中心 |   | * 单位行业       | 农、林、牧、渔业 🗸 🗸 | * 工作职位类别          | 请选择工作职业类别                       | ~     |  |
| 我的简历   |   | * 实际所在地      | 河南省 • 郑州市 •  | 中原区 • * 单位所在地     | 河南省 • 郑州市 •                     | 中原区 • |  |
| ]生源信息  |   | * 单位详细地址     | 请输入单位详细地址    | * 单位联系人           | 请输入单位联系人                        | 7     |  |
| 我的面试   |   |              |              |                   |                                 | -     |  |
| 我的投递   |   | * 单位仍公电话     | 请输入单位列公电店    | * 半1210時間         | 请输入单位即箱                         |       |  |
| r 我的收藏 |   | * 联系人手机号     | 请输入单位联系人手机号  |                   |                                 |       |  |
| 我的预约   |   |              | Г            | e                 |                                 |       |  |
| 档案进度   |   |              |              | 生成并下载就业协议书        |                                 |       |  |

## 第3步:上传就业协议图片,提交高校审核。

打印电子就业协议书,纸质版交由签约企业盖章确认并 上传照片提交院校审核。

| <b>()</b> | 测试天基大 | 学测试 管理中心   学生 | 版            |                 |                       | ¥ ¥                            | 測试 ヽ      |    |
|-----------|-------|---------------|--------------|-----------------|-----------------------|--------------------------------|-----------|----|
|           |       | * 单位办公电话      | 12323546834  | * 单位邮箱          | 123@qq.com            |                                |           |    |
| 盒 首页      |       | * 联系人手机号      | 12323546834  |                 |                       |                                |           |    |
| ● 找工作     | >     |               |              |                 |                       |                                |           |    |
| ● 消息中心    | >     |               |              | 生成并下载就业协议书      |                       |                                |           |    |
| ❷ 个人中心    | ~     |               |              |                 |                       |                                |           |    |
| ☞ 签约中心    |       | Г             |              |                 |                       |                                |           |    |
| 割 我的简历    |       | * 协议照片        | + 上传协议图片 🔒 清 | 空图片 上传协议书照片非个人照 | 古、上传协议书照片为A3正反        | 面及全部内容                         |           |    |
| ■ 生源信息    |       | _             |              |                 |                       |                                |           |    |
| 營 我的面试    |       |               |              | 提交              |                       |                                |           | l, |
| ☑ 我的投递    |       |               |              |                 |                       |                                |           |    |
| ★ 我的收藏    |       |               |              |                 |                       |                                |           | 1  |
| 盦 我的预约    |       |               |              | 客服热线:400-666    | 9901 Copyright © 2018 | GoWork.la. All Rights Reserved | Ver 1.3.3 |    |
| ⑧ 档案进度    |       |               |              |                 |                       |                                |           |    |
|           |       |               |              |                 |                       |                                |           |    |

#### 二、PC 端解约操作

已完成签约的学生,可登录学生端 PC 后台完成解约操作。

第1步:点击查看已签约信息,点击【解约协议】

| <b>()</b> | 测试天基大 | 学测试 管理中心   学生版 |                       |                    |                                             | ▲ 测试 🗸         |
|-----------|-------|----------------|-----------------------|--------------------|---------------------------------------------|----------------|
|           |       |                |                       |                    |                                             |                |
| ▲ 首页      |       |                |                       |                    |                                             |                |
| ● 找工作     | >     | 实习期            | 2020-03-01-2020-03-31 | 见习                 | 期 2020-03-01-2020-03-31                     |                |
| ● 消息中心    | >     | 工资             | 2000元                 |                    |                                             |                |
| 〇 个人中心    | ~     | 违约责任           | 123                   |                    |                                             |                |
| ☑ 签约中心    |       |                |                       |                    |                                             |                |
| 3 我的简历    |       |                |                       |                    |                                             |                |
| ■ 生源信息    |       |                | Г                     | an abhanann        | 1                                           |                |
| 營 我的面试    |       |                |                       | 解约协议               |                                             |                |
| ☑ 我的投递    |       |                | L                     |                    | I.                                          |                |
| ★ 我的收藏    |       |                |                       | 客服热线: 400-666-9901 | Copyright © 2018 GoWork.la. All Rights Rese | rved Ver 1.3.4 |
| 的 我的预约    |       |                |                       |                    |                                             |                |
| 間 档案进度    |       |                |                       |                    |                                             |                |
|           |       | <              |                       |                    |                                             | •              |

## 第2步:填写解约函提交审核

下载【解约函模板】,填写并加盖公司公章,最后上传协议图片,等待学校审核。

|                           | 测试天基大 | 学测试 管理中心   学生版                                                                                                 | ▲ ● 测试 ∨ |
|---------------------------|-------|----------------------------------------------------------------------------------------------------|----------|
| <b>血</b> 首页               |       | 个人中心 > 签约列表 > 申请解约                                                                                             |          |
| <ul> <li>• 找工作</li> </ul> | >     |                                                                                                    |          |
| ● 消息中心                    | >     | 申请解约                                                                                                    |          |
| <b>9</b> 个人中心             | ~     | 解约原因: 请给入解约原因                                                                                                  |          |
| @ 签约中心                    |       | איזאיזאר איזאי איזאי איזאי איזאי איזאי איזאי איזאי איזאי איזאי איזאי איזאי איזאי איזאי איזאי איזאי איזאי איזאי |          |
| ■ 我的简历                    |       |                                                                                                    |          |
| ■ 生源信息                    |       |                                                                                                    |          |
| 矕 我的面试                    |       |                                                                                                    |          |
| ☑ 我的投递                    |       |                                                                                                    |          |
| ★ 我的收藏                    |       | 上传解约函:下载解约函模版 十上传协议图片 直清空图片                                                                                    |          |
| 盦 我的预约                    |       |                                                                                                    |          |
| 1) 档案进度                   |       | 現金研究                                                                                                    | 4        |

第3步:在签约中心查看解约状态。

| <b>(</b> | 测试天基大 | 学测试 管理中心   学生版      |        | ▲ 4 測试 🗸 |
|----------|-------|---------------------|--------|----------|
| ▲ 首页     |       | 个人中心 🔰 签约列表         |        |          |
| ● 找工作    | >     |                     |        |          |
| ● 消息中心   | >     |                     |        |          |
| ❷ 个人中心   | ~     | 签约时间                | 本人签约状态 | 操作       |
| ③ 签约中心   |       | 2020-03-18 13:25:26 | 已解约    | 查看       |
| 3 我的简历   |       | 2020-03-18 13:12:27 | 被拒绝    | 查看       |
| 回 生源信息   |       | 2020-03-18 13:07:56 | 被拒绝    | 查看       |
| 嶜 我的面试   |       | 2020-03-18 12:10:20 | 签约中    | 查看       |
| ☑ 我的投递   |       | 2020-03-18 00:18:53 | 被拒绝    | 查看       |
| ★ 我的收藏   |       |                     |        |          |
| 盦 我的预约   |       |                     |        |          |
| ◎ 档案进度   |       |                     |        |          |
|          |       |                     |        | 4        |

### 三、小程序端签约操作

打开微信工作啦小程序。

第1步:在下方找到【就业事务】-【签约中心\就业去 向填报】,点击【新签约】,就业类别【签就业协议形式就业】 -【协议书打印签约】,完善签约内容点击【生成并下载就业 协议书】。

|                                       |                   | 4G 11  2G 11  0K/s ( <sup>1</sup> ) | 18:10 C HD 4G1 100% |
|---------------------------------------|-------------------|-------------------------------------|---------------------|
| 17:47                                 | 🕸 🛯 Lat 🗖 Lat 🗩   | く 签约中心                              | ••• •               |
| く 签约中心<br><sup>联系力式</sup>             | ·•• <b>O</b>      | 城乡生源                                | 城镇 >                |
| 电子邮箱                                  | 527649762@qq.com  | 家庭地址                                | 河南省郑州市中原区 >         |
| QQ<br>毕业去向                            | 527649762<br>派遣 > | 家庭详细地址                              | 金水路29号              |
| 请选择                                   | 签约方式<br>※         | 家庭电话                                |                     |
| 0                                     |                   | 考生号                                 | 12345               |
| 协议书打印签约<br>*本人所定规定,终上生 *<br>或成金的页句开上件 |                   | 联系方式                                |                     |
| :<br>档案接收单位地址                         | 河南省郑州市中原区         | 电子邮箱                                | 12345@qq.com        |
| 档案接收单位详细地址                            |                   | 毕业去向                                | 回原籍 >               |
| <b>协议照片</b><br>上传协议书照片非个人照片。<br>部内容   |                   | 报到证签发类别                             | 生源地报到 >             |
| +                                     |                   | 就业类别                                | 签就业协议形式就业 >         |
|                                       |                   | 生历                                  | 戈并下载就业协议书           |
|                                       | 提交 上              |                                     | vConsole            |

第2步:上传已盖章就业协议点击【确认签约】提交高 校审核通过。

| 4G 111 2G 111 66.8K/s (4)                 | 18:11                       | C HD 4G1 100%          |
|-------------------------------------------|-----------------------------|------------------------|
| く 签约中心                                    |                             | ••• •                  |
| 联系方式                                      |                             |                        |
| 电子邮箱                                      |                             | 12345@qq.com           |
| 毕业去向                                      |                             | 回原籍 >                  |
| 报到证签发类别                                   |                             | 生源地报到 >                |
| 就业类别                                      | 签就业                         | 协议形式就业 >               |
| 生成并<br><b>协议照片</b><br>上传协议书照片非个人限)<br>部内容 | 下 <b>载就业协议-</b><br>今、上传协议书照 | <b>找</b><br>1片为A3正反面及全 |
|                                           | 确认签约                        | 2                      |
|                                           |                             | vConsole               |

# 四、解约操作(小程序端)

进入本次签约【详情】,点击【解约】,填写原因提交审核。

| 4G ااا 2G ااا 0K/s ها ۰۰۰ 17:54                     | C HD 4G1 100%                      | 4G III 2G III 2.4K/s (b) ··· 17:54 | 🕒 HD 4G1 100% 🛲            |
|-----------------------------------------------------|------------------------------------|------------------------------------|----------------------------|
| く 签约中心                                              | ••• •                              | く 解约申请<br>解约原因:                    | ••• •                      |
| 当前状态: 🕑 审核通过 <u>下载</u><br>(如无法下载/保存,请在就业信息K<br>心下载) | <u>就业协议</u> 解约<br>刚登录 , 前往个人中心-签约中 | 请输入解约原因                            |                            |
| 学号                                                  | 12345                              |                                    |                            |
| 姓名                                                  | 测试                                 | 上传解约函(加盖公司签章):                     | ④下载解约函模版                   |
| 身份证号                                                |                                    | + 上传协议图片 💼 清空图片                    |                            |
| 性别                                                  | 女 >                                |                                    |                            |
| 学历                                                  | 本科 >                               |                                    |                            |
| 专业                                                  | 工商管理(工商管) >                        |                                    |                            |
| 师范标志                                                | 否 >                                |                                    |                            |
| 师范生类别                                               | 非师范生 >                             |                                    |                            |
| 是否属于建档立卡贫困家庭                                        | 否 >                                |                                    |                            |
| 困难生类别                                               | 非困难生                               |                                    |                            |
| 培养方式                                                | vConsole                           | 取消                                 | 提 <sup>态</sup><br>vConsole |